## Tansee iPhone message ماذا تفعل إذا فشل تثبيت Mac؟ لنظام التشغيل Transfer

، "Mac لنظام التشغيل Tansee iPhone لإصلاح رسالة الخطأ "فشل تثبيت خدمة نقل رسائل اتبع الخطوات التالية:

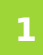

في الزاوية العلوية اليسرى من شاشتك وحدد Apple انتقل إلى قائمة .""تفضيلات النظام

."في نافذة تفضيلات النظام، انقر على "الأمان والخصوصية 2

| •••                  | 1<1>1                     | IIII Syste         | m Preferenc        | es                     | (                     | Q Search             |                   |
|----------------------|---------------------------|--------------------|--------------------|------------------------|-----------------------|----------------------|-------------------|
| T                    | Apple ID, iClo            | ud, Media & Ap     | p Store            |                        |                       | Apple ID             | Family<br>Sharing |
| Update Apple         | e ID Settings             |                    |                    |                        |                       |                      | Details           |
|                      |                           |                    |                    |                        | Q                     |                      | 1                 |
| General              | Desktop &<br>Screen Saver | Dock &<br>Menu Bar | Mission<br>Control | Siri                   | Spotlight             | Language<br>& Region | Notifications     |
| @                    | **                        |                    | I                  | 2                      | 6                     | 1                    |                   |
| Internet<br>Accounts | Users &<br>Groups         | Accessibility      | Screen Time        | Extensions             | Security<br>& Privacy |                      |                   |
| 6                    |                           | *                  | a( <b>)</b> =0     |                        |                       |                      |                   |
| Software<br>Update   | Network                   | Bluetooth          | Sound              | Printers &<br>Scanners | Keyboard              | Trackpad             | Mouse             |
| _                    |                           | 9                  | × 17               |                        |                       |                      |                   |
| Displays             | Sidecar                   | Energy<br>Saver    | Date & Time        | Sharing                | Time<br>Machine       | Startup<br>Disk      | Profiles          |

## Select the "General" tab.

ضمن قسم "السماح للتطبيقات التي تم تنزيلها من"، قد ترى خيارات مختلفة. افتراضيًا، ومن المطورين App Store بتنزيل التطبيقات من macOS يسمح نظام التشغيل

## المحددين. للسماح بتشغيل التطبيق، انقر على أيقونة القفل في الزاوية اليسرى السفلية وأدخل كلمة مرور المسؤول إذا طُلب منك ذلك.

| • • • < > IIII Security & Privacy                                                              | <b>Search</b> |
|------------------------------------------------------------------------------------------------|---------------|
| General FileVault Firewall Privacy                                                             |               |
| A login password has been set for this user Change Password                                    |               |
| □ Require password (immediately ♦) after sleep or screen saver                                 | begins        |
| Show a message when the screen is locked Set Lock Message                                      | e             |
| ✓ Disable automatic login                                                                      |               |
| Allow apps downloaded from:                                                                    |               |
| App Store                                                                                      |               |
| App Store and identified developers                                                            |               |
| "TanseeiDevversal.pkg" was blocked from use because it is not from<br>an identified developer. | Open Anyway   |
| Click the lock to make changes.                                                                | Advanced ?    |

| ○ ● ○ 〈 〉 IIII Security & Privacy                                                                                                    |                    |
|----------------------------------------------------------------------------------------------------|--------------------|
| General FileVault Firewall Privacy                                                                                                    |                    |
| A login password has been set for this user Change Password                                                                                                    |                    |
|                                                                                                    |                    |
| Allow System Preferences is trying to unlock Servivacy preferences. Enter your password to allow this. User Name: User Password: Cancel "TanseeiDevversal.pkg" was blocked from use because it is not an identified developer. | curity &<br>Unlock |
| Authenticating                                                                                                    | Advanced ?         |

| ● ● ● 〈 〉 IIII Security & Privacy                                                                                                    | Q Search            |
|----------------------------------------------------------------------------------------------------|---------------------|
| General FileVault Firewall Privacy                                                                                                    |                     |
| A login password has been set for this user Change Password<br>Require password immediately  after sleep or screen sa<br>Show a message when the screen is locked Set Lock Mess<br>Disable automatic login | aver begins<br>sage |
| Allow apps downloaded from:<br>App Store<br>App Store<br>App Store and identified developers<br>"TansceiDevversal.pkg" was blocked from a se because it is not fro<br>an identified developer.             | m Open Anyway       |
| Click the lock to prevent further changes.                                                                                                    | Advanced ?          |

## الآن، اختر أحد الخيارات التالية 4

والمطورين App Store" إذا كنت تريد السماح بتنزيل التطبيقات من أي مكان، فحدد ."المحددين والمطورين App Store إذا كنت تريد قصر تنزيلات التطبيق على تلك الموجودة في بعد تحديد الخيار المفضل لديك، أغلق نافذة ."App Store" المحددين فقط، فحدد .تفضيلات النظام . حاول فتح التطبيق مرة أخرى. يجب أن يتم تشغيله الآن دون عرض رسالة الخطأ

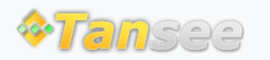

سياسة الخصوصية الدعم الصفحة الرئيسية

© 2006-2024 Tansee, Inc

اتصل بنا التابعة